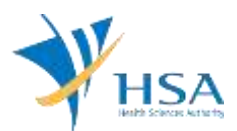

## GUIDE TO APPLICATION FOR ASSIGNMENT OF IMPORTER & WHOLESALER SHIP AND MANAGEMENT OF VIEW ACCESS TO IMPORTER & WHOLESALER

This e-Application at MEDICS@HSA (Medical Device Information & Communication System) allows a Registrant manage the distribution rights for the devices they have registered. The Registrant can grant new distribution rights to new importer(s) / wholesaler(s) or remove distribution rights from existing importer(s) / wholesaler(s)

The online <u>Assignment of Importer and Wholesaler Ship and Management of View Access to Importer</u> and <u>Wholesaler</u> in MEDICS may take an average of 10-15 minutes to fill in.

The time taken varies depending on the number and sizes of the file attachments, configurations of your computer and network system, Internet performance, etc. For more information, please refer to <a href="https://www.hsa.gov.sg/e-services/medics">https://www.hsa.gov.sg/e-services/medics</a>.

Please note that the time stated above excludes time taken for preparatory work in relation to filing the online form (e.g. scanning documents for file attachments.)

## **INSTRUCTIONS**

In order to use this e-Service in MEDICS, you must have all of the following:

- 1. Personal Access Authentication to log on
  - <u>Corppass</u> (Singapore Corporate Access), a corporate digital identity for business and other entities to transact with Government online services, OR
  - <u>HSA PIN</u> (HSA Personal Identification Number), password for overseas individual, supplied by HSA
- 2. A CRIS Company Account for MEDICS (Client Registration & Identification Services), an account to enable a local company to gain access to MEDICS. See details at <u>cris@hsa</u>.
- **3.** A Registrant Account that is held by a local company who registers medical devices on behalf of a Product Owner.
- 4. **Medical Device with market clearance** and listed in Singapore Medical Device Register (SMDR).

## PAYMENT

There are no fees applicable for this application.

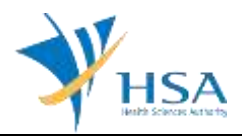

## **UPDATING (ADD / REMOVE) IMPORTER AND WHOLESALER INFORMATION**

This function allows you to add new importer and wholesaler to a registered device listing on SMDR, or to remove an existing importer and wholesaler of a registered device listed on SMDR.

#### STEP 1: Search for Device Listing

| SEARCH                        |                                     |                                                               |                     |
|-------------------------------|-------------------------------------|---------------------------------------------------------------|---------------------|
| Enter partial or full keyword | and select Device or Importer & Who | lesaler to Search.                                            |                     |
| keyword :                     | Starts With 🍟                       | <ul> <li>Importer &amp; Wholesaler</li> <li>Device</li> </ul> | Click <u>Search</u> |

## STEP 2: Select Relevant Device and click "Manage"

MD0610 - MANAGEMENT OF IMPORTER & WHOLESALER(S) > Search

| keyword : [[iiiii           | Starts With 🗸                           | Importer & Wholesaler     Click Search     Device |
|-----------------------------|-----------------------------------------|---------------------------------------------------|
| Search Results              | /                                       |                                                   |
| Total 15 matching record(s) | Page 2                                  | of 2 Go [first]   [previous]   [next]   [last]    |
| S/No. 🕑 Device Proprietar   | ry/Brand Name                           |                                                   |
| L O Maria                   | (CLASS C),                              |                                                   |
| 2.                          | (CLASS D), [                            |                                                   |
| 3. 0                        | (CLASS D),                              | president and the star and strength and           |
| 4. 0                        | (CLASS B)                               |                                                   |
| 5. 0                        | (CLASS Ç),                              |                                                   |
| To manage Importer & Wh     | olesaler(s) for a Medical Device, click | on the radio button and click Manage.             |

#### STEP 3: Add or remove importer(s) and wholesaler(s)

| MANAGE IMPORTER &    | WHOLESALER(S)                                                                                |
|----------------------|----------------------------------------------------------------------------------------------|
| Device Info          |                                                                                              |
|                      |                                                                                              |
| Current Importer & W | holesaler(s) for the above Medical Device.                                                   |
| S/No. 📝 Importer &   | Wholesaler Name                                                                              |
| 1.                   | [Wholesaler]                                                                                 |
| To remove Importer a | ٤ Wholesaler(s) from the above Medical Device, select the checkbox and click <u>Remove</u> . |
| To add new Importer  | & Wholesaler(s), click <u>Add</u> .                                                          |

To remove, please select the relevant entry and click "Remove"

To add, please click "Add" and select relevant importer(s) and/or wholesalers. Newly added importer(s) and wholesaler(s) will be populated in a separate table below:

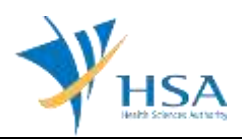

| IANAGE IMPORTER   | WHOLESALER(S)                                                                                                    |
|-------------------|----------------------------------------------------------------------------------------------------|
| evice Info        |                                                                                                    |
|                   |                                                                                                    |
| urrent Importer & | Nholesaler(s) for the above Medical Device.                                                                                                    |
| G/No. 🗹 Importer  | k Wholesaler Name                                                                                                    |
|                   |                                                                                                    |
| · •               | [Wholesaler]                                                                                                    |
| o remove Importe  | [Wholesaler]<br>& Wholesaler(s) from the above Medical Device, select the checkbox and click <u>Remove</u>                                                                                      |
|                   | [Wholesaler]<br>& Wholesaler(s) from the above Medical Device, select the checkbox and click <u>Remove</u><br>r & Wholesaler(s), click <u>Add</u> .                                             |
|                   | [Wholesaler]<br>& Wholesaler(s) from the above Medical Device, select the checkbox and click <u>Remove</u><br>r & Wholesaler(s), click <u>Add</u> .<br>plesaler(s) Added :                      |
|                   | [Wholesaler]<br>& Wholesaler(s) from the above Medical Device, select the checkbox and click <u>Remove</u><br>r & Wholesaler(s), click <u>Add</u> .<br>plesaler(s) Added :<br>& Wholesaler Name |
| ·                 | [Wholesaler]<br>& Wholesaler(s) from the above Medical Device, select the checkbox and click <u>Remove</u><br>r & Wholesaler(s), click <u>Add</u> .<br>plesaler(s) Added :<br>& Wholesaler Name |

#### STEP 4: Confirm and save changes

## TRANSFER OF IMPORTER- AND WHOLESALER- SHIP

This function allows you to mass transfer existing list of registered devices on SMDR from one importer/wholesaler to another importer/wholesaler.

#### STEP 1: Search for Importer / Wholesaler

| SEARCH<br>Enter partial or full keyword a | nd select Device or Importer & Whol | esaler to Search.                                             |                     |
|-------------------------------------------|-------------------------------------|---------------------------------------------------------------|---------------------|
| keyword :                                 | Starts With 🗸                       | <ul> <li>Importer &amp; Wholesaler</li> <li>Device</li> </ul> | Click <u>Search</u> |
|                                           | Close                               |                                                               |                     |

#### STEP 2: Select the relevant importer or wholesaler and click "Select"

| Enter partial or full k | eyword and select Device   | or Importer & Whole   | saler to Search.                                              |                       |
|-------------------------|----------------------------|-----------------------|---------------------------------------------------------------|-----------------------|
| keyword :               |                            | Starts With 🗸         | <ul> <li>Importer &amp; Wholesaler</li> <li>Device</li> </ul> | Click <u>Search</u>   |
| Search Results          |                            |                       |                                                               |                       |
| Total 3 matching record | (s)                        | Page 1                | of 1 Go [first]   [previou                                    | ıs]   [next]   [last] |
| S/No. 🥳 Importer &      | Wholesaler Name            |                       |                                                               |                       |
| <sup>1.</sup> O         | [Importer]                 |                       |                                                               |                       |
| 2. •                    | [Importer]                 |                       | Contraction (Section 1) (Section 1)                           |                       |
| 3. 0                    |                            | [Importer]            |                                                               |                       |
| To choose a Importe     | & Wholesaler, click on the | e radio button and cl | ick <u>Select</u> .                                           |                       |

STEP 3: Select all relevant devices to be transferred and click "Add"

# GUIDE TO APPLICATION FOR ASSIGNMENT OF IMPORTER & WHOLESALER SHIP AND MANAGEMENT OF VIEW ACCESS TO IMPORTER & WHOLESALER

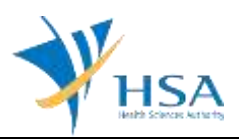

| Curre   | ent Importer & Wholesaler :                |                                                                                                    |
|---------|--------------------------------------------|----------------------------------------------------------------------------------------------------|
| [Licen  | ce Type : Importer]                        |                                                                                                    |
|         |                                            |                                                                                                    |
|         |                                            |                                                                                                    |
|         |                                            |                                                                                                    |
| List of | Medical Device(s) represented by the abo   | ve Importer & Wholesaler.                                                                                                    |
| Total 5 | matching record(s)                         | Page 1 of 1 Go [first]   [previous]   [next]   [last]                                                                                                    |
| S/No.   | Device Proprietary/Brand Name              |                                                                                                    |
| 1.      |                                            |                                                                                                    |
| 2.      |                                            |                                                                                                    |
| 3.      |                                            |                                                                                                    |
| 4.      |                                            | server in the lower set of the product of                                                                                                    |
| 5.      |                                            | and the second second sec |
|         |                                            |                                                                                                    |
| To the  | nsfer Medical Device(s) to another Importe | er & Wholesaler, select the checkbox and click Add.                                                                                                    |

### STEP 4: Select new Importer or Wholesaler

Selected listings will be populated in a separate "List of Medical Device(s) to be transferred" below.

Click "Select" to search for new Importer or Wholesaler.

| Curre   | ent Importer & Wholesaler :              |                                                                |
|---------|------------------------------------------|----------------------------------------------------------------|
| [Licen  | nce Type : <b>Importer</b> ]             |                                                                |
|         |                                          |                                                                |
|         |                                          |                                                                |
| List o  | f Medical Device(s) represented by the a | bove Importer & Wholesaler.                                    |
| Total 5 | 5 matching record(s)                     | Page 1 of 1 Go [first]   [previous]   [next]   [last]          |
| S/No.   | M Device Proprietary/Brand Name          |                                                                |
|         |                                          |                                                                |
| 1.      |                                          |                                                                |
| 2.      |                                          |                                                                |
| 3.      |                                          |                                                                |
| 4.      |                                          |                                                                |
| 5.      |                                          |                                                                |
|         |                                          |                                                                |
| To tra  | ansfer Medical Device(s) to another Impo | orter & Wholesaler, select the checkbox and click <u>Add</u> . |
| List o  | f Medical Device(s) to be transferred.   |                                                                |
| S/No.   | Device Proprietary/Brand Name            |                                                                |
|         |                                          |                                                                |
| 1.      |                                          |                                                                |
| 2.      |                                          |                                                                |
| To re   | move Medical Device(s) from the above    | list, seven the checkbox and click <u>Remove</u> .             |
|         |                                          | Falact                                                         |

# GUIDE TO APPLICATION FOR ASSIGNMENT OF IMPORTER & WHOLESALER SHIP AND MANAGEMENT OF VIEW ACCESS TO IMPORTER & WHOLESALER

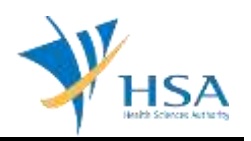

Select the relevant importer or wholesaler and click "Transfer"

| Enter           | parti        | ial or full Importer & Wholesaler Nam                          | e and click on the Search.                                        |
|-----------------|--------------|----------------------------------------------------------------|-------------------------------------------------------------------|
| Impor<br>Name   | ter &        | Wholesaler                                                     | Starts With V Click Search                                        |
| Searc           | h Res        | sults                                                          |                                                                   |
| Total 2         | 25 ma        | tching record(s)                                               | Page 1 of 3 Go [first]   [previous]   [next]   [last]             |
| S/No.           | V            | Importer & Wholesaler Name                                     |                                                                   |
| 1.              | ۲            |                                                                |                                                                   |
| 2.              | 0            |                                                                |                                                                   |
| 3.              | 0            |                                                                |                                                                   |
| 4.              | 0            |                                                                |                                                                   |
| 5.              | 0            |                                                                |                                                                   |
| 6.              | 0            |                                                                |                                                                   |
| 7.              | 0            |                                                                |                                                                   |
| 8.              | 0            |                                                                | ale o, typiki o tely, or most suscentiate, the standar contentio. |
| 9.              | 0            | minutes /                                                      | ALCOHOL: CONTRACTOR & CONTRACT, AND AND ADDRESS OF                |
| 10.             | 0            |                                                                |                                                                   |
| To tra<br>Whole | nsfe<br>sale | r the above selected Mutical Device(s<br>r and click Transfer. | s) to a new Importer & Wholesaler, select the Importer &          |

### STEP 5: Verify and Confirm Changes

| CONFIRM TRANSFER                 |                                      |
|----------------------------------|--------------------------------------|
| Current Importer & Wholesaler :  |                                      |
|                                  | and there are a long to the property |
|                                  |                                      |
| Device(s) to be transferred :    |                                      |
| And and the second second second |                                      |
| New Importer & Wholesaler :      |                                      |
|                                  |                                      |
|                                  |                                      |

Upon confirmation, click "Save"

An acknowledgement page summarising the transfer will be displayed.

## END OF DOCUMENT